◆◆ 佐久大学図書館 ◆◆

ナーシングチャンネル トライアル 利用方法

トライアル期間6月30日まで

ナーシングチャンネルでは、250本以上の看護教材が、動画でインターネット環境の下、視聴できます。 パソコン、タブレット、スマートフォンで利用できます。利用開始には、利用者による登録作業が必要です。

■登録方法

ログイン画面にアクセスします。ログイン画面 https://www.nur-chan.jp/

|                             | ユーザー<br>パスワー | 名                                  |                       |          |
|-----------------------------|--------------|------------------------------------|-----------------------|----------|
| ログイン画面左下の <u>新規登録</u> をクリック | č            | ログイン 攴<br>ご利用の手引き 🍢 2017年度総合カタログ 🍢 |                       |          |
|                             | 新規登録         |                                    | パスワード再設定              | 管理者ログイン  |
| 会員情報新規登録をしてください。            |              | :                                  | 会員情報新規登録              |          |
| メールアドレス:                    | メールアドレス [必須] | ご入力の上、                             | 、「確認ページへ」ボタンを押してく<br> | ださい。<br> |
| □□□□@saku.ac.jp             | パスワード [必須]   |                                    |                       |          |
| パスワード:                      | 姓 [必須]       |                                    |                       | (確認用)    |
| manabaお知らせて確認               | 名 [必須]       |                                    |                       |          |
| ライセンスキー:                    | 住所           |                                    |                       |          |
| manabaお知らせで確認               | 電話番号         |                                    | -                     |          |
| 入力完了後、 <b>確認ページへ</b>        | ライセンスキー [必須] |                                    |                       |          |
| 確認ページで確認後、 <u>送信</u>        |              | リセッ                                | ハト 確認ペー               | -37      |

送信後に登録完了のメールが送られてきます。

利用するには、ログイン画面でユーザー名(登録したメールアドレス)と登録したパスワードを入力しログイン します。ログイン画面に詳しい利用の手引きがあるので、利用してください。

## ナーシングチャンネル Nursing

ログイン後、画面左の CONTENTS MENU をクリックすると、カテゴリー覧が表示されます。

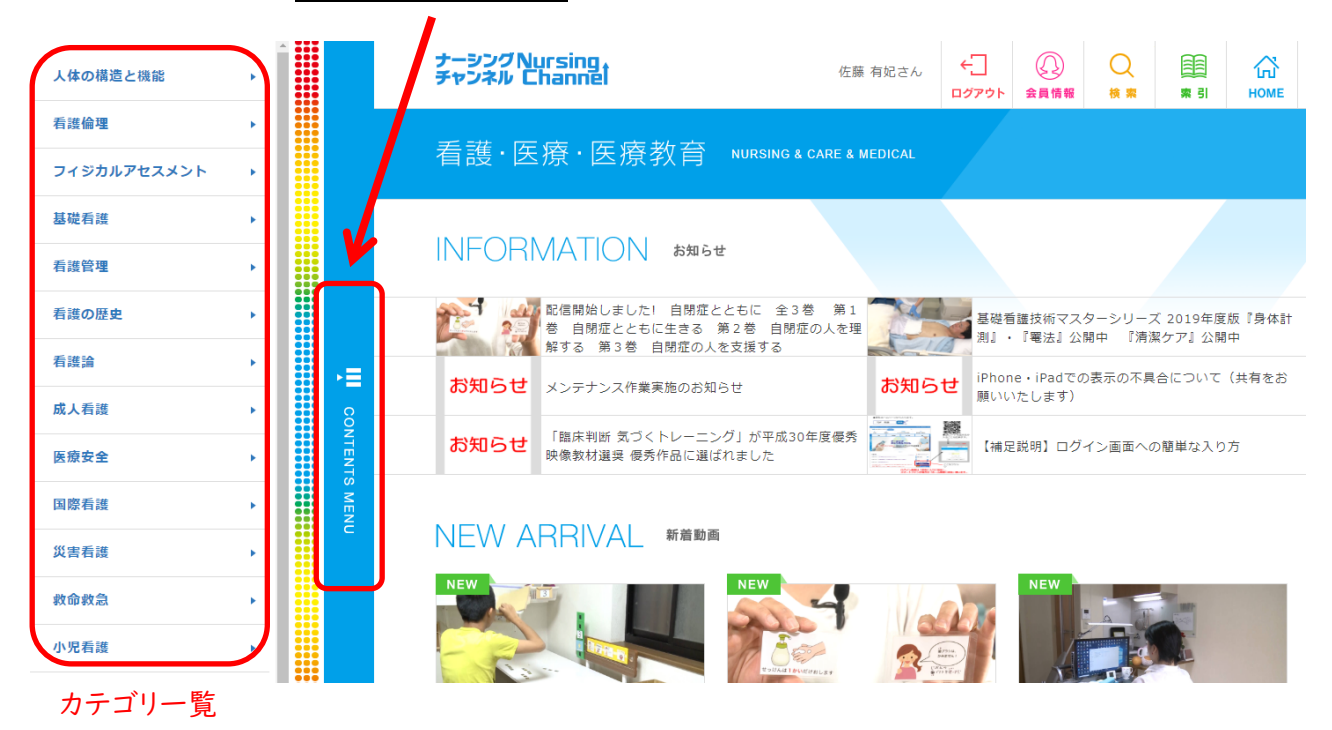

カテゴリー覧から選んでクリックすると、動画リストが表示されます。

視聴したい動画を選んでクリックすると、作品の概要とチャプターが表示され動画が視聴できます。

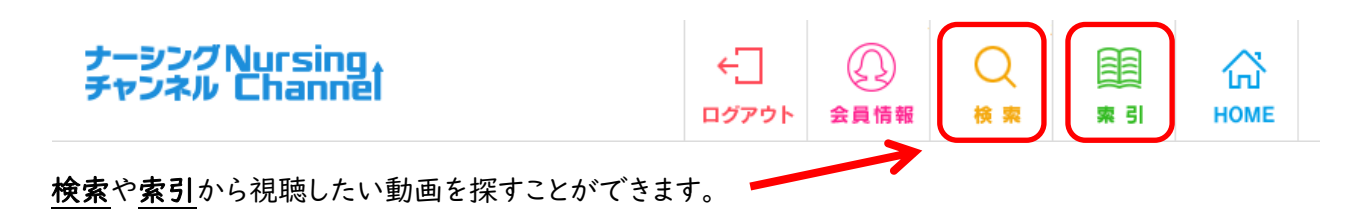

ナーシングチャンネルNersingt

利用に不明な点があれば、図書館へ問い合わせてください。